# Uputstvo za korišćenje MOODLE sistema na AMRES-u

## - za studente -

Uputstvo za korišćenje MOODLE sistema postavljenog na AMRES-u, namenjeno je prvenstveno studentima Akademije strukovnih studija Šumadija.

Akademija strukovnih studija, Odsek Kragujevac, već godinama koristi MOODLE sistem postavljen na AMRES-u.

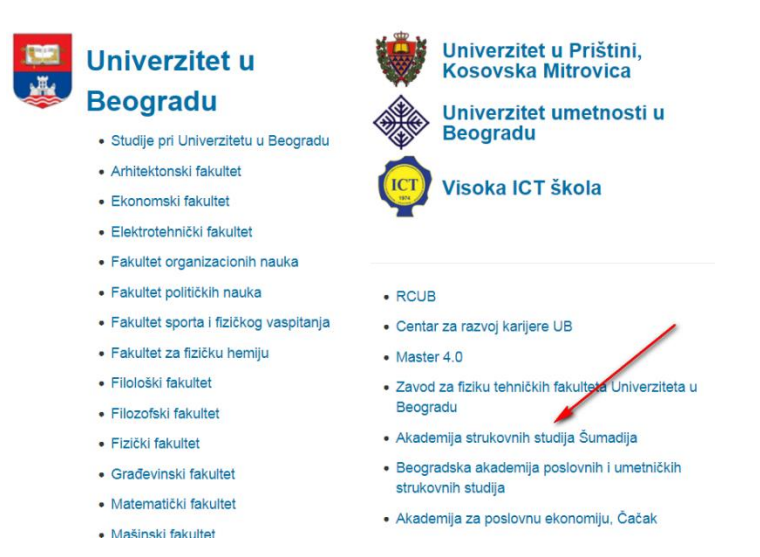

Da bi ste mogli da koristite ovaj portal potrebno je da se preko Vaše <u>email adrese</u> (*Gmail, Outlook, Hotmail, Yahoo, ...*) registrujete na MOODLE sistem. Registraciju, a kasnije i prijavljivanje na MOODLE sistem vršite preko sledećeg URL-a:

## http://elearning.rcub.bg.ac.rs/moodle/

Klikom na prethodni link otvoriće Vam se prozor kao na slici:

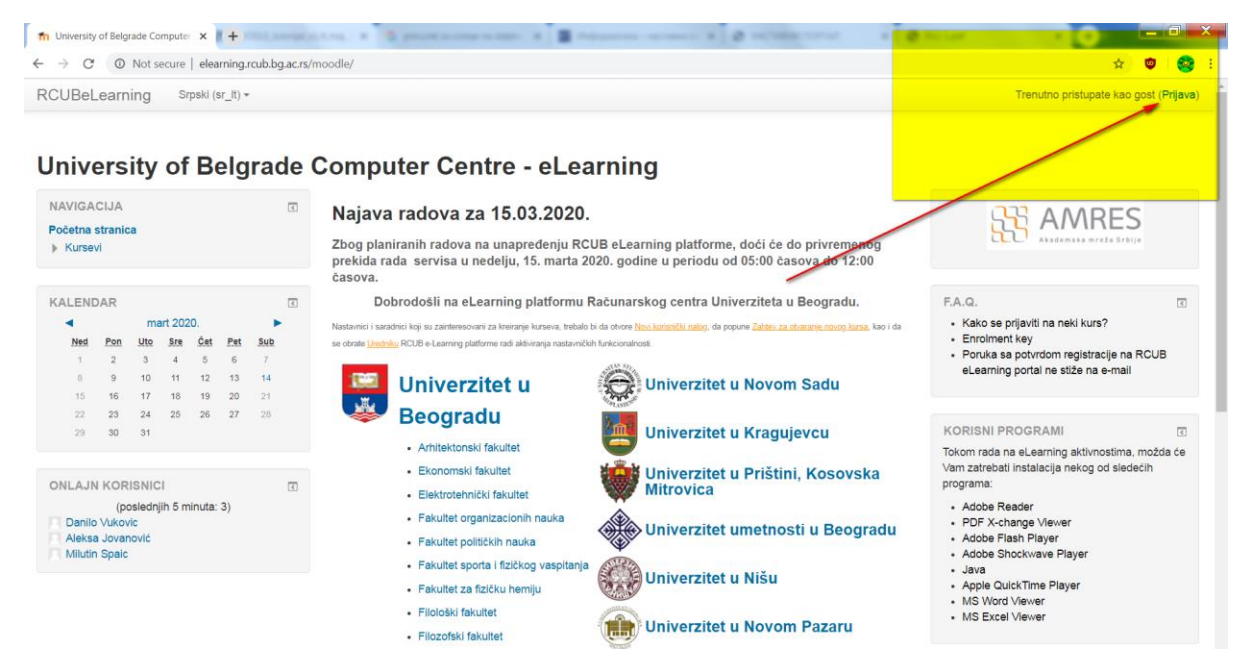

Klikom na link "**Prijava**" otvoriće Vam se prozor kao na sledećoj slici. S obzirom da želite da otvorite nov nalog potrebno je da kliknete na dugme "**Kreiraj novi nalog**":

RCUBeLearning Srpski (sr\_lt) •

### University of Belgrade Computer Centre - eLearning

| Početna stranica 🕨 Pristup sistemu                                                                                                    |                                                                                                 |
|----------------------------------------------------------------------------------------------------|-------------------------------------------------------------------------------------------------|
| Prijava                                                                                                    | Da li ste ovde prvi put?                                                                        |
| Korisničko ime<br>Lozinka<br>Zaparnti korisničko ime<br>Prijava<br>Zaboravili ste svoje korisničko ime ili lozinku?<br>Vaš Web čitač mora imati omogućene "kolačiće" (?) | Kako biste imali puni pristup ovom sajtu morate kreirati korisnički nalog<br>Kreiraj novi nalog |
| Neki od kurseva mogu dozvoliti pristup gostima (anonimnim korisnicima)<br>Prijavite se kao gost                                                                          |                                                                                                 |

Popunite sva obavezna polja, obeležena crvenom \*, <u>obavezno zapamtite</u> <u>"Korisničko ime" i "Lozinku"</u>, odaberite na padajućem meniju "UK – Akademija strukovnih studija Šumadija", čekirajte polje vezano za reCAPTCHA, i na kraju kliknite na dugme "**Kreiraj moj novi korisnički nalog**". Ovi koraci su prikazani na sledećim slikama:

#### Novi korisnički nalog

| <ul> <li>Izaberite svoje korisničko ir</li> </ul> | ne i lozinku za pristup sistemu              |                       |                          |                                  |
|---------------------------------------------------|----------------------------------------------|-----------------------|--------------------------|----------------------------------|
| Korisničko ime *                                  |                                              | Status korisnika      |                          | /                                |
|                                                   | Lozinka mora imati minimalan broj znakova: 8 | Fakultet *            | UK - Akademija strukovni | h studija Šumadija               |
| Lozinka *                                         |                                              | Bezbednosno pitanje 🕐 | Linear noder             | 2                                |
| ▼Više detalja                                     |                                              | /                     | Нисам росот              | геСАРТСНА<br>Приватност - Услови |
| Adresa e-pošte *                                  |                                              | -                     |                          |                                  |
| Adresa e-pošte (ponovo) *                         |                                              |                       | Kreiraj moj novi nalog   | Odustani                         |
| Ime *                                             |                                              |                       |                          |                                  |
| Prezime *                                         |                                              |                       |                          |                                  |

Na adresu e-pošte koju ste naveli u prijavi (potrebno je <u>da imate pristup</u> navedenoj email adresi - *password*) stići će Vam email koji će da sadrži link na koji morate da kliknete kako bi ste potvrdili da ste baš Vi zatražili kreiranje tog korisničkog naloga.

Ovaj email možda stigne u Vaš *Spam (Junk Email*, i tome sl.) folder, pa ukoliko ga nema u *Inbox*-u **proverite i ove foldere**. Email za potvrdu obično stiže vrlo brzo, ukoliko ne stigne u toku 2-3 dana potrebno je da se obrate predmetnom nastavniku koji će da kontaktira dalje Urednika RCUB e-Learning platforme.

Nakon registracije i potvrđivanja Vašeg identiteta (opisano u prethodnim koracima) možete da se prijavite na MOODLE sistem. URL adresa je ista :

### http://elearning.rcub.bg.ac.rs/moodle/

Klikom na link "**Prijava**" otvoriće Vam se prozor kao na sledećoj slici. Ovoga puta se prijavljujete na portal s Vašim korisničkim imenom i lozinkom (*password*) koji ste kreirali u procesu registracije na MOODLE sistem.

| Početna stranica | Pristup sistemu                                                                                                    |                                  |
|------------------|----------------------------------------------------------------------------------------------------|----------------------------------|
|                  | Prijava                                                                                                    | Da li ste c                      |
|                  | Korisničko ime<br>Lozinka<br>Zapamti korisničko ime<br>Prijava<br>Zaboravili ste svoje korisničko ime ili lozinku?<br>Vaš Web čitač mora imati omogućene "kolačiće" (?) | Kako biste imali puni pristup ov |
| Ν                | leki od kurseva mogu dozvoliti pristup gostima (anonimnim korisnicima)<br>Prijavite se kao gost                                                                         |                                  |

## University of Belgrade Computer Centre - eLearning

Ukoliko ste zaboravili svoje korisničko ime i/ili lozinku, možete da kliknete na link koji se nalazi ispod dugmeta "Prijava" i da zatražite te informacije. Tražene informacije stižu na Vašu email adresu koju ste naveli u prijavi na MOODLE sistem.

Sada imate pristup MOODLE sistemu. Sledeći korak je da se putem Vašeg emaila s kojim ste se registrovali na MOODLE sistem (*Gmail, Outlook, Hotmail, Yahoo, …*) javite Vašem predmetnom nastavniku. Spisak nastavnika sa njihovim kontaktima možete da vidite klikom na sledeći URL:

### https://kg.asss.edu.rs/zaposleni/

Poruku koju trebate da pošaljete Vašem nastavniku treba da ima sledeću formu:

```
Poštovani profesore,
obraćam Vam se sa molbom da me upišete na kurs …
(ovde navedite ime predmeta). Na MOODLE sistem sam
se registrovao (registrovala) putem ovog emaila: …
(ovde navedite email s kojim ste se registrovali,
npr. pera.peric@gmail.com).
Srdačan pozdrav,
… (ovde napišite Vaše puno ime i prezime, kao i broj
indeksa, npr. Pera Perić 001/2018)
```

Nakon što Vas predmetni nastavnik upiše na kurs, obavestiće Vas putem emaila da Vam je pristup stranici predmeta na MOODLE sistemu odobren. Nakon odobrenje os strane predmetnog nastavnika moći ćete da pristupate željenom kursu.

Potrebno je <u>da se svakom predmetnom nastavniku</u> obratite sa gore navedenim primerom za upis na određeni kurs. Sledeći put kada se prijavite na MOODLE sistem Vaša početna stranica će izgledati slično ovoj koja je prikazana na sledećoj slici.

| Početna stranica ► Kursevi ► Razr   | no 🕨 Akademija struk | ovnih studija Šumadija                             |                                |
|-------------------------------------|----------------------|----------------------------------------------------|--------------------------------|
| NAVIGACIJA                          | ٢                    |                                                    | Kategorije kurseva:            |
| Početna stranica                    |                      | Razno / Akademija strukovnih studija Šumadija      |                                |
| <ul> <li>Kontrolni panel</li> </ul> |                      |                                                    |                                |
| <ul> <li>Moji kursevi</li> </ul>    |                      | Pretraži kurseve                                   |                                |
| Moodle nastavnici                   |                      |                                                    |                                |
| PJ - Java                           |                      |                                                    | Stranica: 1 2 3 4 5 6 (Sledeći |
| OIT                                 |                      | 🐑 Odžavanie transportnih sredstava odsek Trstenik  |                                |
| RM - ASSŠ KG                        |                      |                                                    |                                |
| Moodle_I                            | :                    | 💱 Tehnologije drumskog transporta 2 Odsek Trstenik |                                |
| OOP - Java                          |                      |                                                    |                                |
| UuP - Java                          | 1                    | 😯 Parkiranje i parkirališta                        |                                |
| <ul> <li>Kursevi</li> </ul>         |                      |                                                    |                                |
| Univerziteti                        |                      |                                                    |                                |
| Razno                               |                      | 🐑 Ekonomika troskova kopiranje 1                   |                                |
| Master 4.0                          | _                    |                                                    |                                |
| Astronomska observatorija, E        | Beograd              | 🞲 Marketing kopiranje 1                            |                                |
| Šumadija                            | ija                  | 🎦 Integrisani transport - TS                       |                                |

Računarski centar Univerziteta u Beogradu - eLearning portal

Na padajućem meniju sa leve stranice videćete sve kurseva na koje ste prijavljeni. Uvek možete da kliknete na link "Visoka tehnička škola, Kragujevac" i da pogledate sve kurseve koji su registrovani na MOODLE sistemu.

Stranice koje predmetni nastavnici uređuju mogu da izgledaju različito, a jedan od primera je dat na sledećoj slici. Ovde možete videti razvrstan nastavni materijal po radnim nedeljama.

| 17. februar - 23. februar                                                                |
|------------------------------------------------------------------------------------------|
| Osnovne informacije                                                                      |
| Informacije o predmetu i načinu izvođenja nastave.                                       |
| Predavanje 1                                                                             |
| 24. februar - 1. mart                                                                    |
| Predavanje 2                                                                             |
| Osnove umrežavanja, hardver i softver.     Podela računarskih mreža.                     |
| Pasivna mrežna oprema.                                                                   |
| Riverbed Modeler Academic Edition                                                        |
| Link za preuzimanje softvera za rad na vežbama i izradu projektnog zadatka.              |
| Potrebno je da se registrujete nakon čega možete da preuzmete softver i licencu za isti. |
| 🔟 Vežba 1                                                                                |
| Uputstvo za instalaciju simulacionog softvera.                                           |
| Praktična vežba - pravljenje <i>patch</i> kabla.                                         |

Stranice predmeta sa svojih studijskih programa možete videti i na sledećim linkovima. Na njima se nalaze materijali, kontakti, uputstva, i tome sl. dok se ne formiraju kursevi na MOODLE sistemu. **Proverite kod predmetnog nastavnika da li su stranice ažurne**:

http://kg.asss.edu.rs/nastavni-materijal-informatika/ https://kg.asss.edu.rs/osnovne-studije/drumski-saobracaj/nastavni-materijal/ http://kg.asss.edu.rs/nastavni-materijal-masinstvo/ http://kg.asss.edu.rs/nastavni-materijal-master-ds/

Kragujevac, oktobar 2022.

dr Aleksandar Mišković, prof. s.s.